## INSTRUCTIONS FOR MAKING CHANGES TO YOUR MEMBER SCHOOL INFO PAGE ON THE NJSIAA WEBSITE

### TO MAKE CHANGES TO YOUR SCHOOL'S INFO PAGE

- 1. Log in to NJSIAA website using your username and password (<u>www.njsiaa.org</u>).
- 2. Click on "Schools" tab.
- 3. Click "Member Schools" (on left side of screen).
- 4. Type school name (can be one or two words full name not needed). Hit red "Apply" button.
- 5. Click on your school from the search.
- 6. Once on your school information page, see below.

# TO ADD, CHANGE, OR DELETE A PERSON – Please email Anne Marie Walters at awalters@njsiaa.org

## TO ADD A SPORT

- 1. Go to the "Edit" tab on your school's page.
- 2. Scroll down on page, and in sports section, choose the sport in the drop down where it says "please select."
- 3. Click "Save" button.
- 4. Once you add the sport, you should go to the members tab and assign the head coach to the sport (Instructions above).

### TO DELETE A SPORT

- 1. Go to the "Edit" tab on your school's page.
- 2. Scroll down on page, and in sports section, find the sport listed you want to delete and click on "remove" button (to the right).
- 3. Click "Save" button.